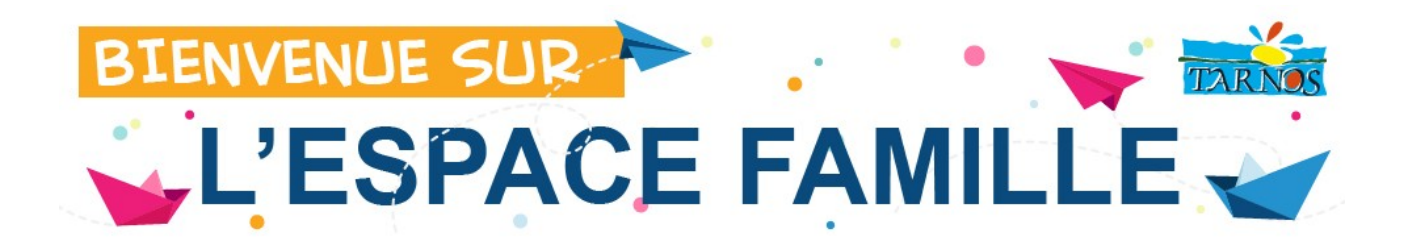

# SIMPLIFICATION DES DÉMARCHES : L'ESPACE FAMILLE SE MODERNISE !

# Mode d'emploi du nouvel espace famille

| Créer votre espace personnel                  | 2  |
|-----------------------------------------------|----|
| Modifier votre mot de passe                   | 6  |
| Signaler vos changements de coordonnées       | 6  |
| Réserver ou annuler la réservation d'un repas | 7  |
| Signaler une absence                          | 11 |

Pour se rendre sur l'espace Famille :

utiliser les liens sur le site de la ville : *http://www.ville-tarnos.fr* dès la page d'accueil

## Pour créer votre espace personnel

#### Se rendre à la rubrique « JE N'AI PAS D'ESPACE » (à gauche de l'écran)

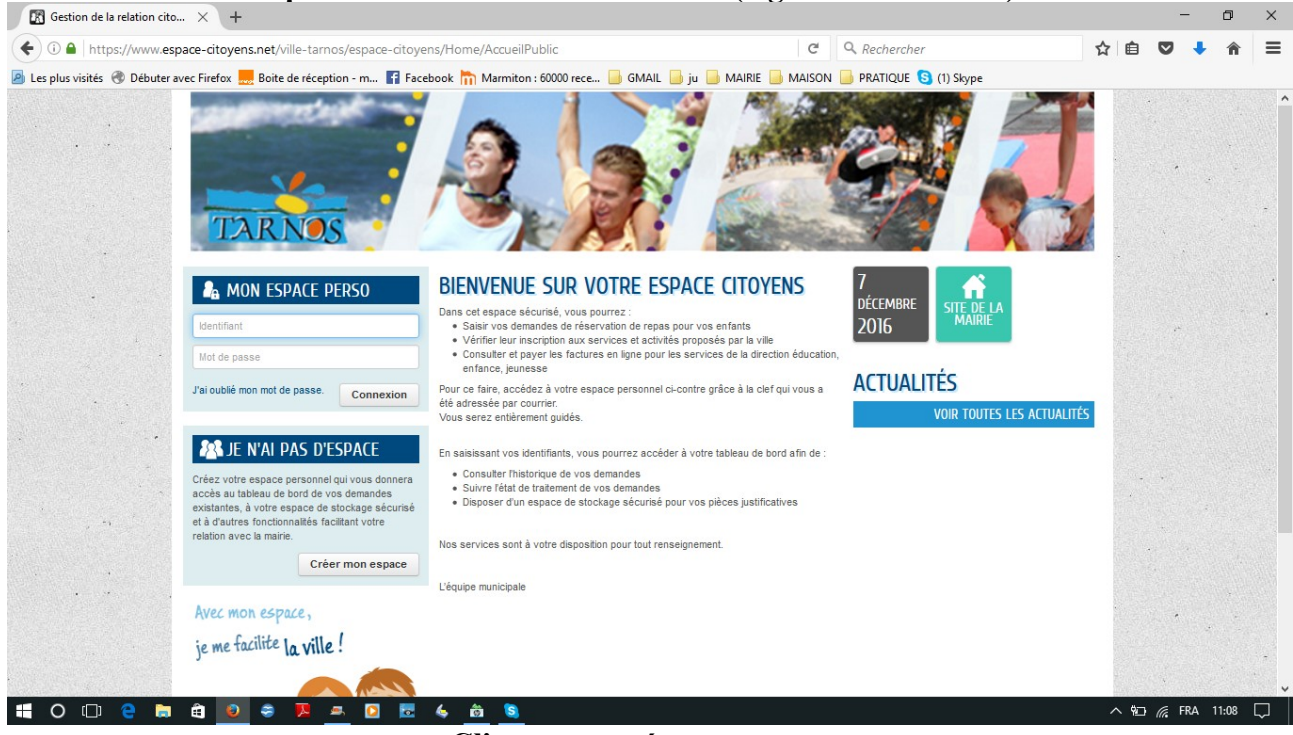

Cliquer sur créer mon espace

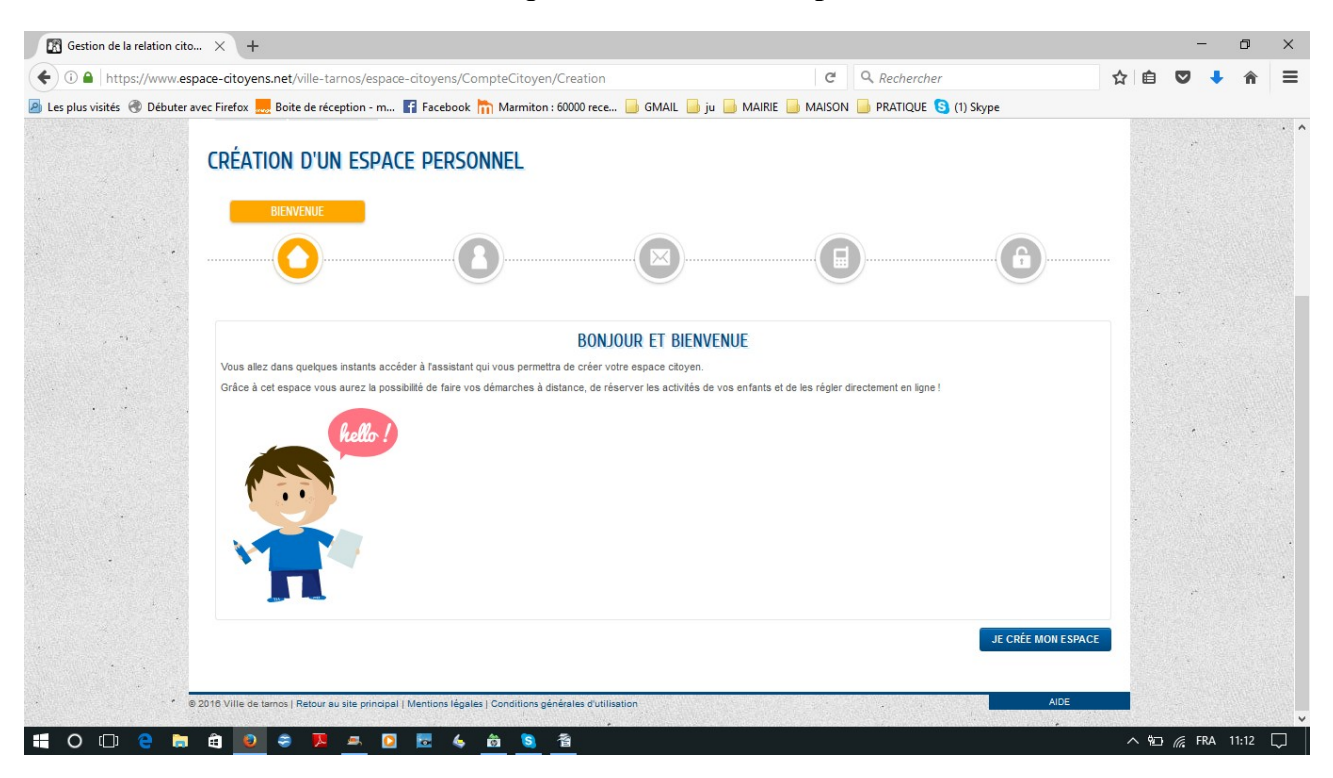

Cliquer sur « Je crée mon Espace »

Commencer la saisie Attention : les données précédées d'une \* jaune doivent être obligatoirement saisies

#### Ci-après les différents écrans de saisie

| Cutrix XenApp - Applicatio X Cutsine centrale   Mairie d X M Gestion de la relatio                              | n cito × +                                                       |   |      |       | U     | ^ |
|----------------------------------------------------------------------------------------------------|------------------------------------------------------------------|---|------|-------|-------|---|
| ( Ittps://www.espace-citoyens.net/ville-tarnos/espace-citoyens/CompteCitoyen/                                   | Creation# C Q Rechercher                                         | ☆ | Ê    |       | ▶ ⋒   | ≡ |
| 🧧 Les plus visités 🛞 Débuter avec Firefox 🔜 Boite de réception - m 👔 Facebook 肮 Marmiton :                      | 50000 rece 📙 GMAIL 🦲 ju 📙 MAIRIE 📙 MAISON 📙 PRATIQUE 🔇 (1) Skype |   |      |       |       |   |
| IDENTITÉ                                                                                                    |                                                                  |   |      |       |       |   |
|                                                                                                    |                                                                  |   |      |       |       |   |
|                                                                                                    |                                                                  |   |      |       |       |   |
|                                                                                                    |                                                                  |   |      | •     |       |   |
|                                                                                                    | IDENTITÉ                                                         |   |      |       |       |   |
|                                                                                                    | IDENTITE                                                         |   |      |       |       |   |
| * Civilité                                                                                                    | Monsieur                                                         |   |      |       |       |   |
| *Nom usuel                                                                                                    |                                                                  |   |      |       |       |   |
|                                                                                                    | TOTELMONDE                                                       |   |      |       |       |   |
| Nom de naissance                                                                                                |                                                                  |   |      |       |       |   |
|                                                                                                    |                                                                  |   |      |       |       |   |
| · Prénom(s)                                                                                                    | Jacques                                                          |   |      |       |       |   |
|                                                                                                    |                                                                  |   |      |       |       |   |
| - Date de naissance                                                                                             | 05/12/1982                                                       |   |      |       |       |   |
| Dave de naiseance                                                                                               | EDANCE                                                           |   |      |       |       |   |
|                                                                                                    | FRANCE                                                           |   |      |       |       |   |
| Département de naissance                                                                                        | 64                                                               |   |      |       |       |   |
|                                                                                                    |                                                                  |   |      |       |       |   |
| * Commune de naissance                                                                                          | Bayonne                                                          |   |      |       |       |   |
|                                                                                                    |                                                                  |   | -    |       |       |   |
| Photo                                                                                                    | Changer d'image                                                  |   |      |       |       |   |
| a characteristic and the second second second second second second second second second second second second se |                                                                  |   |      |       |       |   |
|                                                                                                    | <b>3</b>                                                         |   | . 07 | C FRA | 10-50 |   |

| 🖸 Citrix XenApp - Applicatio 🗙 🎽 Cuisine centrale   Mairie d 🗙 🛐 Gestion de la relativ   | on cito × +                                                      | -                 | - 0     | • × |
|------------------------------------------------------------------------------------------|------------------------------------------------------------------|-------------------|---------|-----|
| ( Inttps://www.espace-citoyens.net/ville-tarnos/espace-citoyens/CompteCitoyen/           | Creation# C Q Rechercher                                         | ☆ 自 ♥             | ↓ 1     | ê ≡ |
| Les plus visités 🛞 Débuter avec Firefox — Boite de réception - m 🛐 Facebook 📊 Marmiton : | 60000 rece 🤚 GMAIL 🔚 ju 📙 MAIRIE 🔚 MAISON 📙 PRATIQUE 🔇 (1) Skype | TTO STATE A STATE |         |     |
|                                                                                          |                                                                  |                   |         | . ^ |
| CRÉATION D'UN ESPACE PERSONNEL                                                           |                                                                  | 19.<br>19.        |         |     |
|                                                                                          |                                                                  |                   |         |     |
|                                                                                          | ADRESSE                                                          |                   |         |     |
|                                                                                          |                                                                  |                   |         |     |
|                                                                                          |                                                                  |                   |         |     |
|                                                                                          |                                                                  |                   |         |     |
|                                                                                          | ADRESSE                                                          |                   |         |     |
| Numéro                                                                                   | 14                                                               |                   |         |     |
| · · · . Nom de la voie                                                                   | Boulevard Jacques Duclos                                         |                   |         |     |
| Pitiment                                                                                 |                                                                  | 1                 |         |     |
| Deument                                                                                  |                                                                  |                   |         |     |
| Appartement                                                                              |                                                                  |                   |         |     |
| Complément                                                                               |                                                                  |                   |         |     |
| - Code postal                                                                            | 40220                                                            |                   |         |     |
|                                                                                          |                                                                  |                   |         |     |
| Ville                                                                                    | Tarnos                                                           |                   |         |     |
| Pays                                                                                     | FRANCE                                                           |                   |         |     |
|                                                                                          |                                                                  |                   |         | -   |
| 📲 O 🗇 🤮 🛤 🛍 🧕 ኞ 🥦 🛎 🖸 🗟 🚳 🧕                                                              | 출 <u>0</u>                                                       | ^ %⊡ <i>(</i> , F | RA 19:5 | 1 🖵 |

| Citrix XenApp - Applicatio     | o 🗙 🎽 Cuisine centrale   Mairie d 🗙 🚺 Gestion de la relati                        | on cito × +                              |                                       |      |      | -    | đ       |     | × |
|--------------------------------|-----------------------------------------------------------------------------------|------------------------------------------|---------------------------------------|------|------|------|---------|-----|---|
| 🗲 🛈 🔒   https://www.esp        | pace-citoyens.net/ville-tarnos/espace-citoyens/CompteCitoyen                      | /Creation# Cf                            | Q. Rechercher                         | ☆    | Ê    |      | • 1     | î i | = |
| 🧕 Les plus visités   Débuter a | wec Firefox 🔜 Boite de réception - m 👔 Facebook 🛅 Marmiton :                      | 60000 rece 📄 GMAIL 📑 ju 📑 MAIRIE 📑 MAISO | N 📙 PRATIQUE 🔕 (1) Skype              |      |      |      |         |     |   |
| and the second second          | ACCUEIL 🔲 ACTUALITÉS                                                              |                                          |                                       |      |      |      |         |     | ^ |
|                                |                                                                                   |                                          |                                       |      |      |      |         |     |   |
|                                | CREATION D'UN ESPACE PERSONNEL                                                    |                                          |                                       |      |      |      |         |     |   |
|                                |                                                                                   | MOVENE DE                                | CONTACT                               |      |      |      |         |     |   |
|                                |                                                                                   | MUTERS DE                                |                                       |      |      |      |         |     |   |
| 1                              |                                                                                   |                                          | (A)                                   |      |      |      |         |     |   |
|                                |                                                                                   |                                          |                                       |      |      |      |         |     |   |
|                                |                                                                                   |                                          |                                       |      |      |      |         |     |   |
| <b>*</b> 9                     |                                                                                   | MOYENS DE CONTACT                        |                                       |      |      |      |         |     |   |
|                                | Téléphone                                                                         |                                          | 0                                     |      |      |      |         |     |   |
|                                |                                                                                   |                                          |                                       |      |      |      |         |     |   |
|                                | Mobile                                                                            | 0634258615                               | U                                     |      |      |      |         |     |   |
|                                | Fax                                                                               |                                          | 0                                     |      |      |      |         |     |   |
|                                |                                                                                   |                                          |                                       |      |      |      |         |     |   |
| and the second second          | * Courriel                                                                        | jtoulemonde@gmail.com                    |                                       |      |      |      |         |     |   |
|                                |                                                                                   |                                          |                                       |      |      |      |         |     |   |
|                                | Moyen de contact préléré                                                          | Courriel                                 | ~                                     |      |      |      |         |     |   |
|                                |                                                                                   |                                          |                                       |      |      | . en |         |     |   |
|                                | ANNULER                                                                           |                                          | PRECEDENT                             |      |      |      |         |     |   |
|                                |                                                                                   |                                          |                                       |      |      |      |         |     |   |
|                                | 2018 Ville de tamos   Retour au site principal   Mentions légales   Conditions gé | nérales d'utilisation                    | AlDE                                  | NUMB |      |      |         |     | ~ |
| 🛯 O 🗆 🤤 🗖                      | ê 😺 🗢 🏴 💻 🖸 🗟 🌜 ôs 🔕                                                              | 香 🗕                                      | · · · · · · · · · · · · · · · · · · · | /    | < 10 | FRA  | A 19:52 | 2 5 |   |

A la page d'authentification, vous devez saisir l'identifiant que vous avez reçu par la poste et indiquer votre mot de passe.

Attention : le mot de passe doit comporter au moins 8 caractères dont 1 majuscule, 1 minuscule et 1 chiffre au moins.

| 🚍 Citrix XenApp - Applicatio 🗙 🛛 答 Cuisine centrale   Mairie d 🗙 🕅 Gestion de la relati    | on cito × +                                                                                         |                      | -         | ٥       | ×      |
|--------------------------------------------------------------------------------------------|----------------------------------------------------------------------------------------------------|----------------------|-----------|---------|--------|
| ( ) I https://www.espace-citoyens.net/ville-tarnos/espace-citoyens/CompteCitoyen           | Creation#                                                                                           | Q. Rechercher        | ☆ 自 ♥     | 🔸 🏦     | r ≡    |
| 🧟 Les plus visités 🛞 Débuter avec Firefox 🔜 Boite de réception - m 👔 Facebook 🛅 Marmiton : | 60000 rece 📄 GMAIL 📄 ju 📄 MAIRIE 📑 MAISON                                                           | PRATIQUE 🟮 (1) Skype |           |         |        |
|                                                                                            |                                                                                                    |                      |           |         | ^      |
|                                                                                            |                                                                                                    |                      |           |         |        |
|                                                                                            |                                                                                                    |                      |           |         |        |
| CRÉATION D'UN ESPACE PERSONNEL                                                             |                                                                                                    |                      |           |         |        |
|                                                                                            |                                                                                                    |                      |           |         |        |
|                                                                                            |                                                                                                    | AUTHENTIFICATION     |           |         |        |
|                                                                                            |                                                                                                    |                      |           |         |        |
|                                                                                            |                                                                                                    |                      |           |         |        |
|                                                                                            |                                                                                                    |                      |           |         |        |
|                                                                                            | AUTHENTIFICATION                                                                                    |                      |           |         |        |
| * Nom d'utilisateur                                                                        | JTOULEMONDE                                                                                         |                      |           |         |        |
|                                                                                            |                                                                                                    |                      |           |         |        |
| * Mot de passe                                                                             | •••••                                                                                               |                      |           |         |        |
| * Confirmation du mot de passe                                                             | ••••••                                                                                              |                      |           |         |        |
|                                                                                            |                                                                                                    |                      |           |         |        |
|                                                                                            | CEDVICEC                                                                                            |                      | -         |         |        |
| · · · · · · · · · · · · · · · · · · ·                                                      | SERVICES                                                                                            |                      |           |         | ·      |
| v<br>s                                                                                     | ous avez la possibilité de saisir les cles d'acces a differents<br>ervices proposés sur le portail. |                      |           |         | •      |
| la la la la la la la la la la la la la l                                                   | a clé d'accès à un service vous est fournie par ce dernier si vou<br>es connus.                     | sу                   |           |         |        |
| c                                                                                          | ette saisie vous permet d'accéder à l'ensemble des démarches e                                      | t                    |           |         | ~      |
| 📲 O 🗆 🤮 🛤 🖻 🥯 🥦 💻 🖸 🚾 🍝 👼 🧕                                                                | <b>Ť</b>                                                                                            |                      | ^ %⊡ 🦟 FR | A 19:55 | $\Box$ |

Sur la même page, plus bas, il faut saisir la clé personnel qui vous a été adressée par la poste :

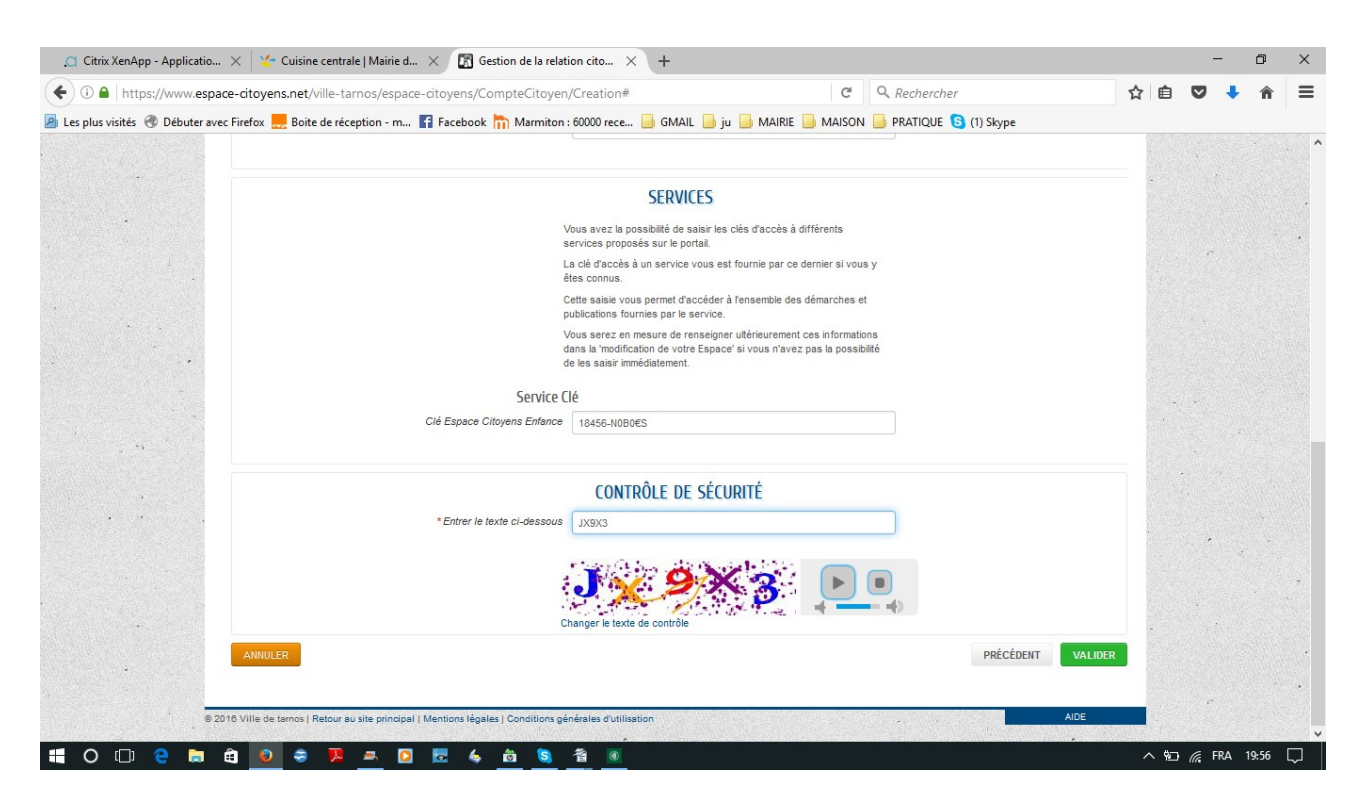

Une fois ces opérations effectuées, vous recevrez un mail sur votre boite personnel avec un lien qui vous permettra de mettre en service votre espace personnel.

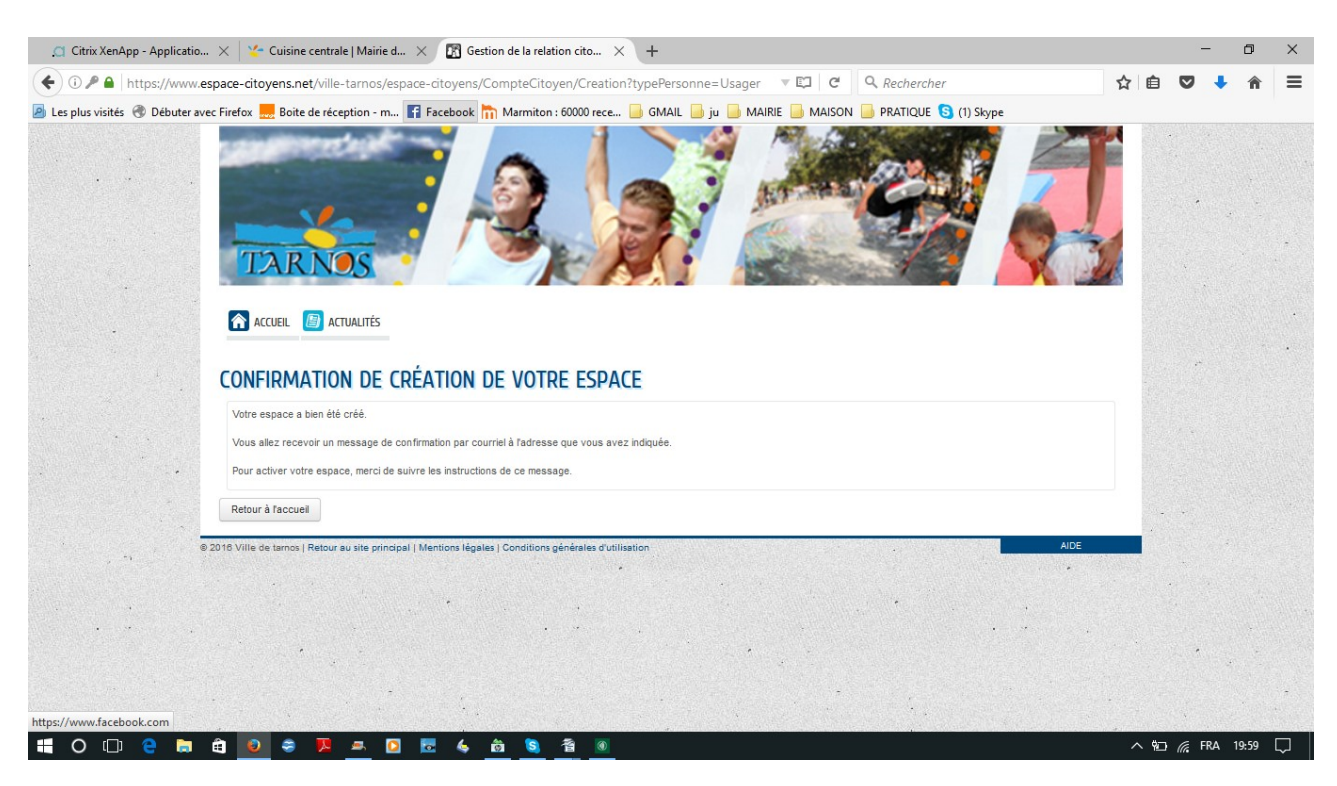

# Pour modifier vos identifiants et mots de passe

| Publication - Espace Citoy                                                                                      | imes   Nouvel onglet $	imes$ (                           | 🕈 Gestion de la relation cito 🗙 🕂                    |                          |                                                                          |     | -           | ٥     | ×      |
|----------------------------------------------------------------------------------------------------|----------------------------------------------------------|------------------------------------------------------|--------------------------|--------------------------------------------------------------------------|-----|-------------|-------|--------|
| ( → () △   https://www.e                                                                                        | space-citoyens.net/ville-tarnos/espace-cit               | oyens/CompteCitoyen                                  | G                        | Q. Rechercher                                                            | ☆ 自 | ♥ ↓         | Â     | ≡      |
| 🙆 Les plus visités 🛞 Débuter avec                                                                               | : Firefox 🔜 Boite de réception - m 🚹 Face                | book 🛅 Marmiton : 60000 rece 📙 GMAIL 📃               | ju 📄 MAIRIE 📄 MAISON     | PRATIQUE 🛐 (1) Skype                                                     |     |             |       |        |
|                                                                                                    | TARNOS                                                   | The party                                            | 100                      |                                                                          |     |             |       | - ^    |
|                                                                                                    | MON ACCUEIL 🔠 ACTUALITÉS                                 |                                                      |                          | Bonjour Monsieur TOULEMONDE.<br>Dernière connexion le 13/12/2016 à 00:01 |     |             |       | •      |
| · · ·                                                                                                    | MON ESPACE                                               | Mon Tableau de Bord                                  |                          |                                                                          |     |             |       |        |
|                                                                                                    | Mon profil                                               | Dernières<br>demandes                                | Pièces<br>justificatives | s                                                                        |     |             |       |        |
|                                                                                                    | Mes identifiants<br>CO-REPRÉSENTANTS                     |                                                      |                          |                                                                          |     |             |       |        |
| 1997 - 1997 - 1997 - 1997 - 1997 - 1997 - 1997 - 1997 - 1997 - 1997 - 1997 - 1997 - 1997 - 1997 - 1997 - 1997 - | $\bigcirc$                                               | Changement de courriels                              |                          |                                                                          | >   |             |       |        |
|                                                                                                    | Nathalie                                                 | Changement de téléphones                             |                          |                                                                          | 2   |             |       |        |
|                                                                                                    | MEMBRES FOYER                                            | MA FAMILLE                                           |                          |                                                                          |     | •           |       |        |
|                                                                                                    |                                                          | Modifier les<br>réservations Signaler une<br>absence |                          |                                                                          |     |             |       |        |
|                                                                                                    | Johan Charlotte Coline                                   |                                                      |                          |                                                                          |     |             |       |        |
| © 20                                                                                                    | 16 Ville de tarnos   Retour au site principal   Mentions | légales   Conditions générales d'utilisation         |                          | AIDE                                                                     |     |             |       | •      |
| 🖽 O 🗆 🤤 🛤 🛛                                                                                                    | â 🧕 🗧 🧸 🛎 🖸 🗟                                            | 🍐 🛱 🔕 👔                                              |                          |                                                                          | へ管  | <i>F</i> RA | 00:13 | $\Box$ |

## Pour signaler un changement d'adresse ou de numéro de téléphone, passer par l'onglet « Coordonnées » de votre tableau de bord

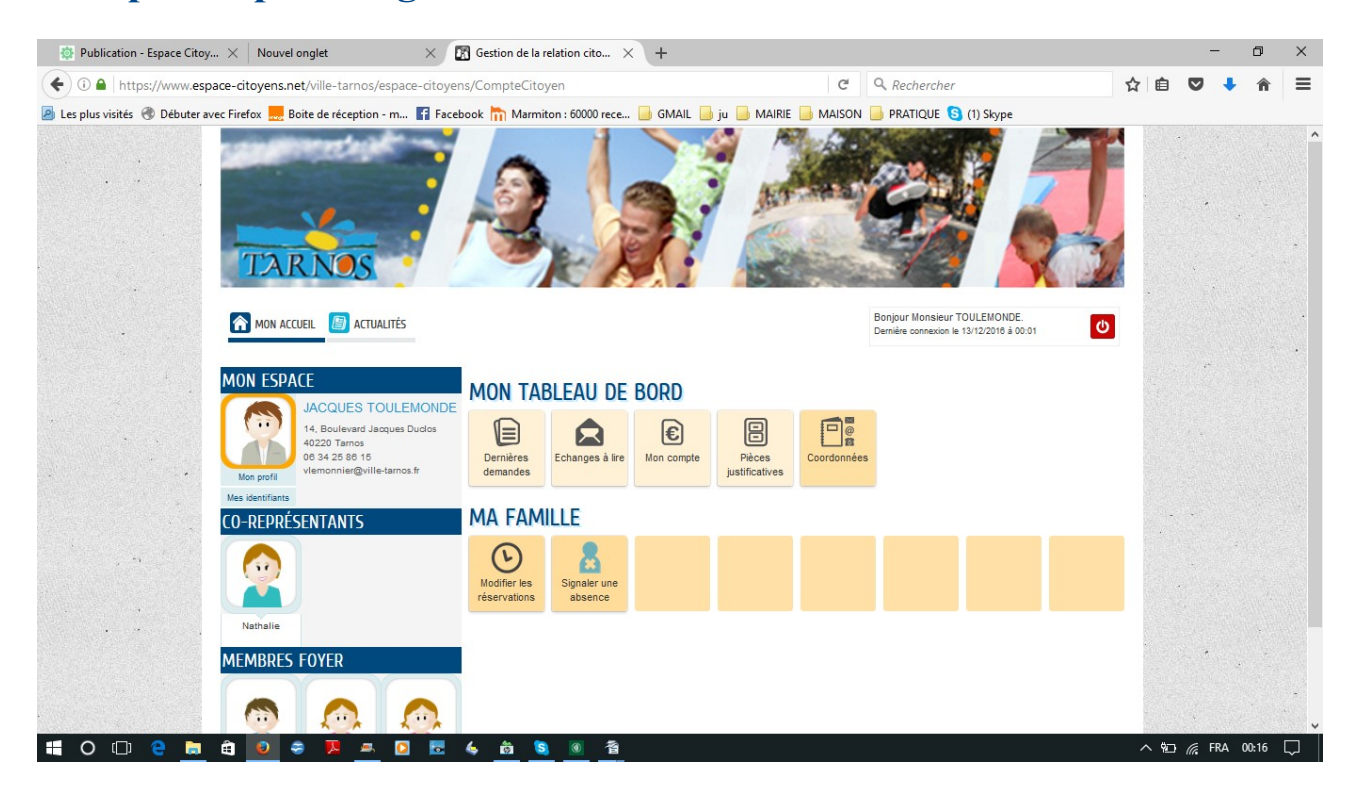

### Pour réserver un repas

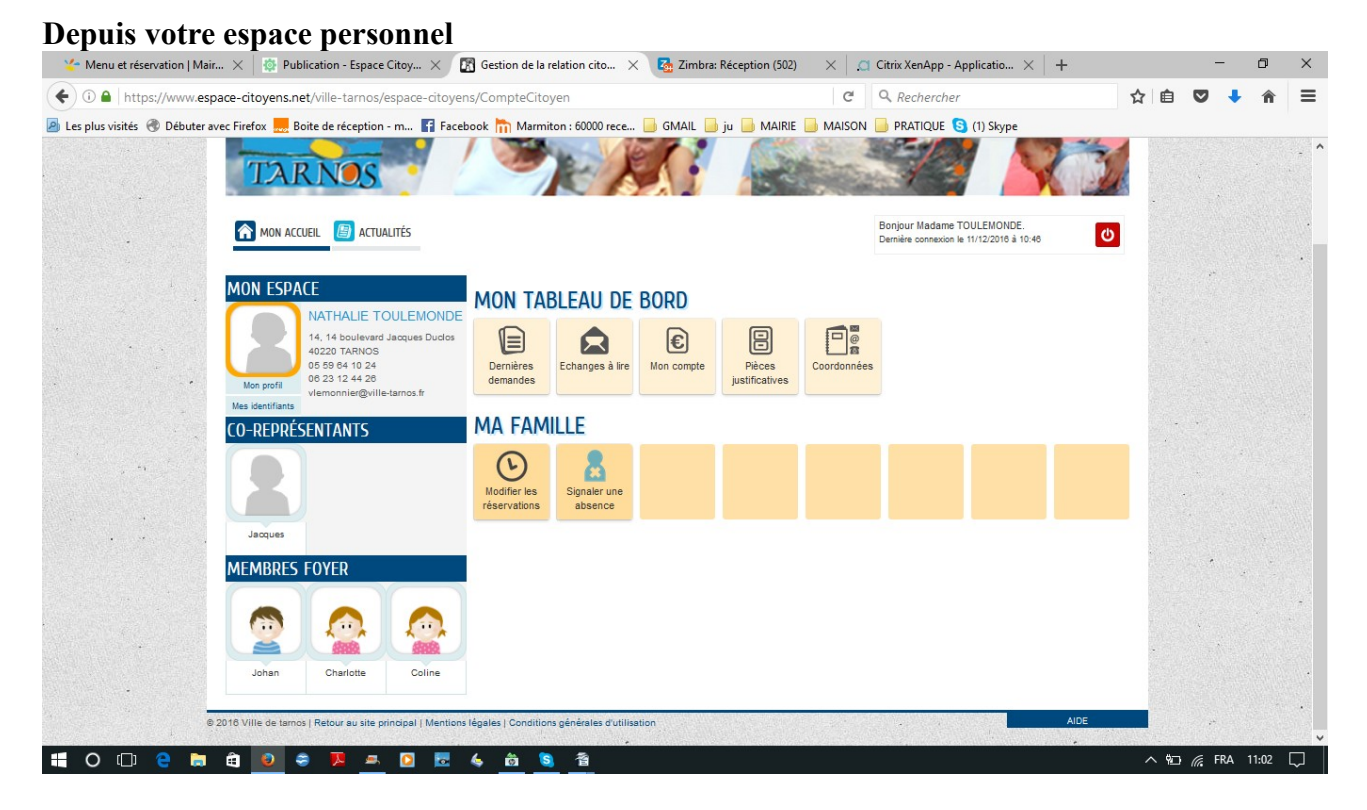

Sur l'onglet « Modifier les réservations », vous pouvez réserver un repas ou annuler sa réservation lorsque vous êtes dans les délais prescrits par le règlement intérieur de la restauration scolaire, soit 15 jours avant la consommation.

Si vous êtes hors délai, il faut alors vous rendre sur l'onglet « Signaler une absence ». Votre demande ne sera prise en compte que si vous joignez un justificatif (certificat médical, dérogation, certificat de décès...)

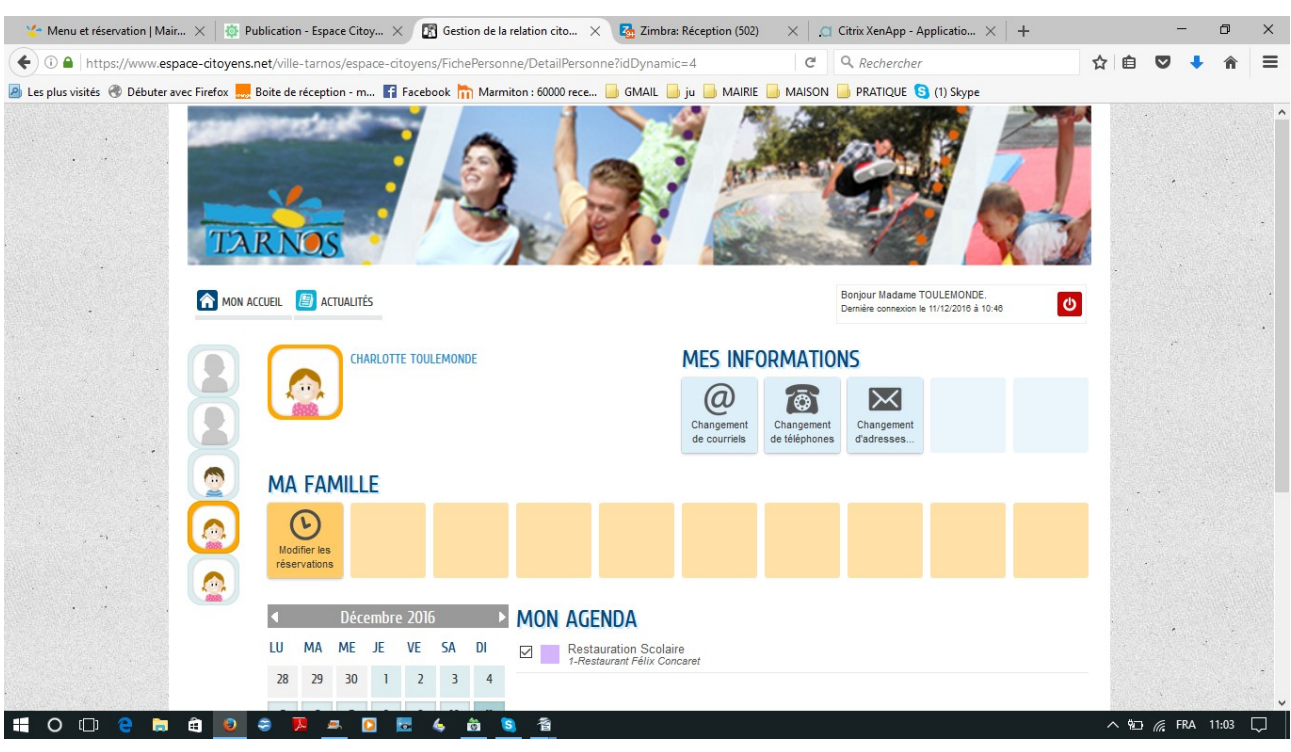

#### Cliquer sur l'enfant concerné par la réservation

#### Cliquer sur « Modifier la réservation »

#### Et choisir « restauration scolaire »

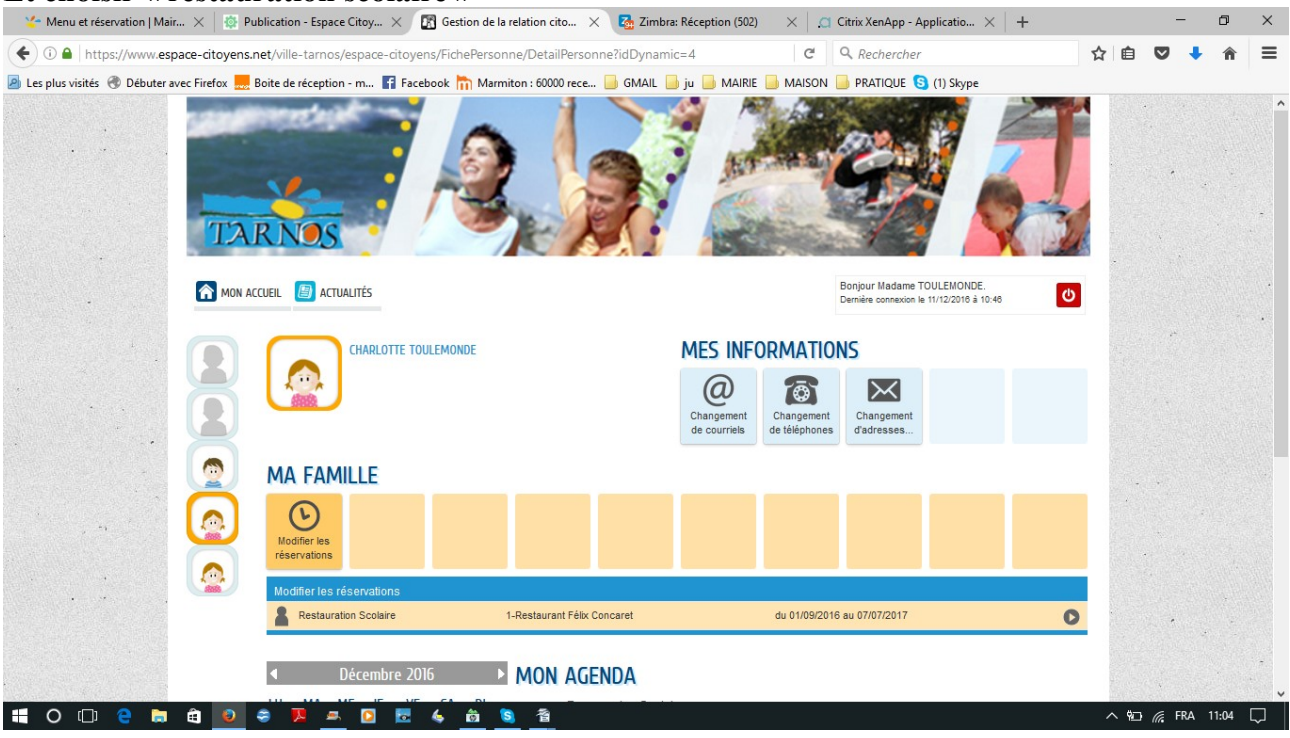

#### Voici le formulaire de réservation qui apparaît, Cliquer sur commencer et laissez-vous guider

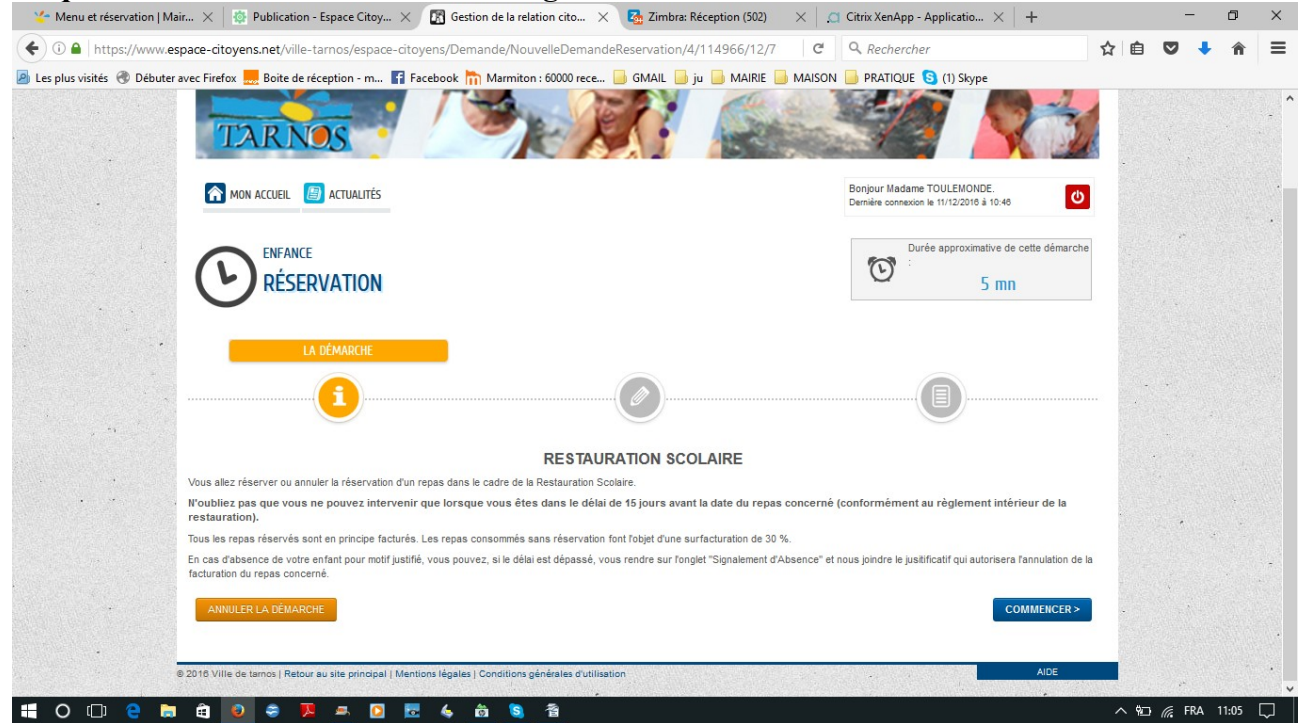

Vous pouvez réserver sur une périodicité (par exemple, tous les lundis, tous les jeudis)

| https://www.es         | pace-citoye           | ns.net/ville-tarnos/e                       | pace-citoyens/    | /Demande/NouvelleDema             | indeReservat      | tion/4/114 | 1966/12/7      | C        | Q Recherche    | r                           | ☆ | Ê |    | + - | Â |
|------------------------|-----------------------|---------------------------------------------|-------------------|-----------------------------------|-------------------|------------|----------------|----------|----------------|-----------------------------|---|---|----|-----|---|
| us visités 🛞 Débuter a | avec Firefox          | Boite de réception -                        | m 🚹 Facebo        | ok 🛅 Marmiton : 60000 rece        | e 📙 GMAI          | L 📙 ju 📕   | MAIRIE         | MAISON   | i 📙 Pratique 🕻 | 3 (1) Skype                 |   |   |    |     |   |
|                        | ANNULE<br>Charlotte - | R LA DÉMARCHE<br>Restauration Scolaire - du | 01/09/2016 au 07/ | 107/2017 - 1-Restaurant Félix Co  | ncaret - Félix ci | oncarret 1 |                |          |                | ALLER À L'ÉTAPE 2>          |   |   |    |     |   |
|                        | 🛗 Se                  | maine 🛗 Mois                                |                   | Réservations du 01/1              | 2/2016 au 10/     | 01/2017    | 4              | Décembre | e 2016 🕨       | Appliquer une périodicité   |   |   | •  |     |   |
|                        |                       | Modification apportées ic                   | i 📃 Réservatio    | ns antérieures en attente d'instr | ruction           |            |                |          |                | Tout cocher / Tout décocher |   |   |    |     |   |
|                        |                       | LUNDI                                       | MARDI             | MERCREDI                          | JE                | UDI        | VEND           | OREDI    | SAMEDI         | DIMANCHE                    |   |   |    |     |   |
|                        | 48                    | 28/11                                       | 29/11             | 30/11                             | 01/12<br>Repas    |            | 02/12<br>Repas |          | 03/12          | 04/12                       |   |   |    |     |   |
|                        |                       |                                             |                   |                                   |                   |            |                |          |                |                             |   |   | .* |     |   |
|                        | 49                    | 05/12                                       | 06/12             | 07/12                             | 08/12             |            | 09/12          |          | 10/12          | 11/12                       |   |   |    |     |   |
|                        |                       | Repas                                       | Repas             |                                   | Repas             |            | Repas          |          |                |                             |   |   |    |     |   |
|                        |                       |                                             |                   |                                   |                   |            |                |          |                |                             |   | - | •  |     |   |
| y marting the          | 50                    | 12/12                                       | 13/12             | 14/12                             | 15/12             |            | 16/12          |          | 17/12          | 18/12                       |   |   |    |     |   |
|                        |                       | Repas                                       | Repas             |                                   | Repas             |            | Repas          |          |                |                             |   |   |    |     |   |
| · · · ·                |                       |                                             |                   |                                   |                   |            |                |          |                |                             |   |   |    |     |   |
|                        |                       |                                             |                   |                                   |                   |            |                |          |                |                             |   |   |    |     |   |
|                        | 51                    | 19/12                                       | 20/12             | 21/12                             | 22/12             |            | 23/12          |          | 24/12          | 25/12                       |   |   |    |     |   |

| 🛛 🛫 Menu et réservation   Mair 🗙   👸 Publication - Espace Citoy 🗙 🕅 Gestion de la relation cito 🗙 🔂 Zimbra: Réception (502) 🛛 🗙   🔅  | Citrix XenApp - Applicatio $	imes  $ +                                 |   |            | -     | ٥     | × |
|----------------------------------------------------------------------------------------------------|------------------------------------------------------------------------|---|------------|-------|-------|---|
| 🗲 🛈 🖨   https://www.espace-citoyens.net/ville-tarnos/espace-citoyens/Demande/NouvelleDemandeReservation/4/114966/12/7 👘 😋 📗          | Q. Rechercher                                                          | ☆ | Ê          |       | ĥ     | = |
| 🔊 Les plus visités 🛞 Débuter avec Firefox 🔜 Boite de réception - m 👔 Facebook 🐂 Marmiton : 60000 rece 📙 GMAIL 📙 ju 📙 MAIRIE 📙 MAISON | 📙 PRATIQUE 🔇 (1) Skype                                                 |   |            |       |       |   |
|                                                                                                    | Bonjour Madame TOULEMONDE.<br>Dernière connexion le 11/12/2016 à 10:46 |   |            |       |       |   |
| ENFANCE<br>RÉSERVATION                                                                                                    | Durée approximative de cette démarche<br>:<br>5 mn                     |   |            |       |       |   |
| · · · · · · · · · · · · · · · · · · ·                                                                                                | 2 - LE RÉCAPITULATIF                                                   |   | -          |       |       |   |
| ANNULER LA DÉMARCHE                                                                                                    | < RETOUR À L'ÉTAPE 1 VALIDER                                           |   |            |       |       |   |
| RÉSERVATION<br>Le demandeur Charlotte - Restauration Scolaire - du 01/09/2016<br>concarret 1                                         | au 07/07/2017 - 1-Restaurant Félix Concaret - Félix                    |   |            | •     |       |   |
| La demande mardi 13/12/2016<br>Repas                                                                                                 |                                                                        |   |            |       |       |   |
|                                                                                                    |                                                                        |   |            |       |       |   |
|                                                                                                    |                                                                        | ~ | ۹ <u>۵</u> | 🕼 FRA | 11:07 | ₽ |

Un mail vous indiquera la prise en compte de votre demande, puis de votre réservation.

## Pour signaler une absence

#### Sur votre page d'accueil,

| Zimbra: Réception (412)          | $\times$ 🕅 Gestion de la relation cito $\times$          | +                                                    |             |                          |                |                                                                          |      |   |    | -      | ٥     | ×        |
|----------------------------------|----------------------------------------------------------|------------------------------------------------------|-------------|--------------------------|----------------|--------------------------------------------------------------------------|------|---|----|--------|-------|----------|
| 🗲 🛈 🔒   https://www.espa         | ce-citoyens.net/ville-tarnos/espace-citoyer              | ns/CompteCitoyen                                     |             |                          | C              | Q Rechercher                                                             |      | ☆ | Ê  | •      | Â     | ≡        |
| 🤷 Les plus visités   Débuter ave | ec Firefox 🔜 Boite de réception - m 🚹 Face               | book 📊 Marmiton : 60000 rece.                        | . 📄 GMAIL 📒 | ju 📄 MAIRIE              | MAISON         | PRATIQUE 🧕 (1) Skype                                                     |      |   |    |        |       |          |
|                                  | TARNOS                                                   | "k)                                                  |             | 100                      | and the second |                                                                          | 3    |   |    |        |       | -        |
|                                  | MON ACCUEIL 🔠 ACTUALITÉS 💡 INF                           | OS PRATIQUES                                         |             |                          |                | Bonjour Monsieur TOULEMONDE.<br>Dernière connexion le 18/12/2016 à 20:25 | Ċ    |   |    |        |       |          |
|                                  |                                                          | MON TABLEAU DE                                       | BORD        |                          |                |                                                                          |      |   |    | 10<br> |       |          |
|                                  | Mon profil<br>Mon profil                                 | Dernières<br>demandes                                | Mon compte  | Pièces<br>justificatives | Coordonnées    |                                                                          |      |   |    |        |       |          |
|                                  | Mes identifiants<br>CO-REPRÉSENTANTS                     | MA FAMILLE                                           |             |                          |                |                                                                          |      |   |    |        |       |          |
|                                  |                                                          | Modifier les<br>réservations Signaler une<br>absence |             |                          |                |                                                                          |      |   |    |        |       |          |
|                                  | Nathalie                                                 |                                                      |             |                          |                |                                                                          |      |   |    |        |       |          |
|                                  | MEMBRES FOYER                                            |                                                      |             |                          |                |                                                                          |      |   |    |        |       |          |
|                                  |                                                          |                                                      |             |                          |                |                                                                          |      | - |    |        |       | -        |
|                                  | Johan Charlotte Coline                                   |                                                      |             |                          |                |                                                                          |      |   |    |        |       |          |
| © 2                              | 016 Ville de tamos   Retour au site principal   Mentions | légales   Conditions générales d'utili               | sation      |                          |                |                                                                          | AIDE |   |    |        |       | •        |
| 🖬 O 🗆 🤤 🛤                        | ê 🧕 🗢 🧏 🛋 🖸 🐱                                            | 4 🛱 🔕 🕽 着                                            |             |                          |                |                                                                          |      | ^ | 90 | 🕼 FRA  | 11:58 | <b>₽</b> |

cliquer sur le bouton « Signaler une absence »

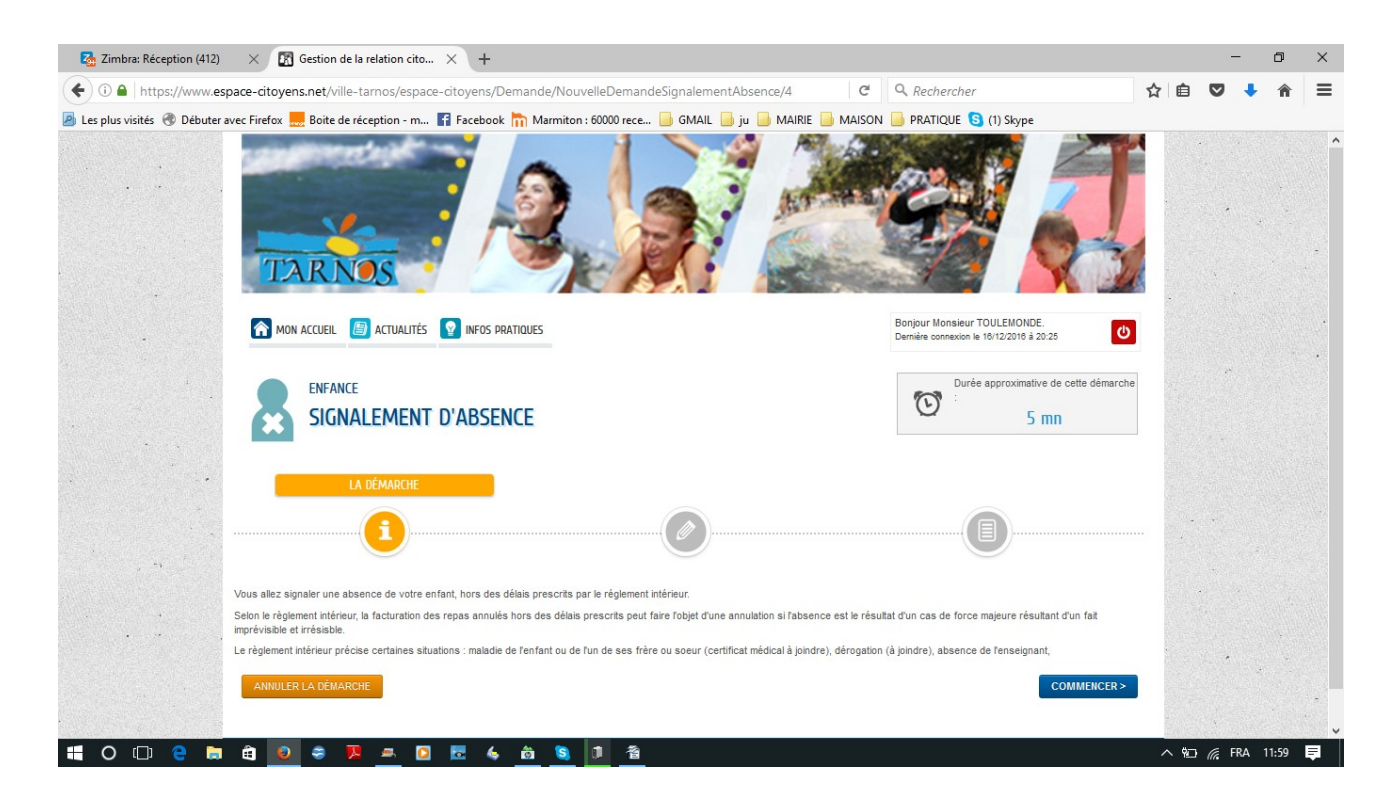

**Cliquer sur commencer** 

| 🔁 Zimbra: Réception (412)        | imes $igsquire$ Gestion de la relation cito $	imes$ +             |                                                                                              |                                                                          |             | -                  | ٥     | ×        |
|----------------------------------|-------------------------------------------------------------------|----------------------------------------------------------------------------------------------|--------------------------------------------------------------------------|-------------|--------------------|-------|----------|
| 🗲 🛈 🔒   https://www.espa         | ce-citoyens.net/ville-tarnos/espace-citoyens/Demande/NouvelleD    | emandeSignalementAbsence/4#                                                                  | C Q Rechercher                                                           | ☆ 自         |                    | Â     | ≡        |
| 🤌 Les plus visités   Oébuter ave | ec Firefox 🔜 Boite de réception - m 🚹 Facebook 🛅 Marmiton : 60000 | ) rece 📄 GMAIL 📄 ju 📄 MAIRIE 📄 M                                                             | MAISON 📙 PRATIQUE 🛐 (1) Skype                                            |             |                    |       |          |
|                                  | TARNOS                                                            | XXI and                                                                                      |                                                                          |             |                    |       |          |
|                                  | MON ACCUEIL 🔠 ACTUALITÉS 💡 INFOS PRATIQUES                        |                                                                                              | Bonjour Monsieur TOULEMONDE.<br>Dernière connexion le 18/12/2016 à 20:25 | Q           |                    |       |          |
| 4<br>                            | SIGNALEMENT D'ABSENCE                                             |                                                                                              | Durée approximative de cel<br>:<br>5 mn                                  | te démarche |                    |       |          |
|                                  | _                                                                 | 1 - MA DEMANDE                                                                               |                                                                          |             |                    |       |          |
|                                  |                                                                   |                                                                                              |                                                                          |             |                    |       |          |
|                                  | ANNULER LA DÉMARCHE                                               |                                                                                              | ALLER À L                                                                | ÉTAPE 2 >   |                    |       |          |
| and the second                   |                                                                   | INSCRIT                                                                                      |                                                                          |             |                    |       |          |
|                                  | Inscrit Chart                                                     | otte                                                                                         |                                                                          |             |                    |       |          |
|                                  | Inscriptions Resta<br>Resta                                       | uration Clsh - du 01/09/2016 au 31/08/2017<br>uration Scolaire - du 01/09/2016 au 07/07/2017 |                                                                          |             |                    |       | -        |
|                                  | 244 6444                                                          | ABSENCE                                                                                      |                                                                          |             |                    |       |          |
|                                  | Dates d'absence                                                   |                                                                                              |                                                                          |             |                    |       | •        |
| 📲 O 🗆 🤮 👼                        | 🛱 📵 🗢 🃜 🛲 🖸 🚾 💪 🛱 🧕 🗊                                             | 耆                                                                                            |                                                                          | <u>^ %</u>  | ⊐ <i>ífi</i> , FRA | 12:03 | <b>₽</b> |

## Cliquer dans la barre d'espacement correspondant à date d'absence

|                                             |                                               |                                                                    |   |   | - |   |   |
|---------------------------------------------|-----------------------------------------------|--------------------------------------------------------------------|---|---|---|---|---|
| ) (i) 🔒   https://www.espace-citoyens.r     | net/ville-tarnos/espace-citoyens/Demande/Nouv | relleDemandeSignalementAbsence/4# C Rechercher                     | T |   | V | + | î |
| .es plus visités   Débuter avec Firefox 🔜 I | Boite de réception - m 🚹 Facebook 🛅 Marmiton  | : 60000 rece 🥛 GMAIL 🍶 ju 📄 MAIRIE 🤚 MAISON 📑 PRATIQUE 🧕 (1) Skype |   |   |   |   |   |
|                                             |                                               |                                                                    |   |   |   |   |   |
| 1 m                                         |                                               |                                                                    |   |   |   |   |   |
| ANNULER LA                                  | A DÉMARCHE                                    | ALLER Å L'ÉTAPE 2 >                                                |   |   |   |   |   |
| and the second second                       |                                               |                                                                    |   |   |   |   |   |
|                                             |                                               | INSCRIT                                                            |   |   |   |   |   |
|                                             | Inscrit                                       | Charlotte                                                          |   |   |   |   |   |
|                                             | Inscriptions                                  | Restauration Clsh - du 01/09/2016 au 31/08/2017                    |   |   |   |   |   |
|                                             |                                               | Restauration Scolaire - du 01/09/2016 au 07/07/2017                |   |   |   |   |   |
| 1                                           |                                               | AD CENTE                                                           |   |   |   |   |   |
|                                             |                                               | ABSENCE                                                            |   |   |   |   |   |
|                                             | Dates d'absence                               |                                                                    |   |   |   |   |   |
|                                             | Commentaire                                   | Aujourd'hui                                                        |   |   |   |   |   |
|                                             |                                               | Hier                                                               |   |   |   |   |   |
|                                             |                                               | Demain                                                             |   |   |   |   |   |
|                                             |                                               | Cette semaine                                                      |   |   |   |   |   |
|                                             |                                               | La semaine dernière                                                |   |   |   |   |   |
|                                             |                                               | La semaine prochaine                                               |   |   |   |   |   |
|                                             |                                               | Ce mois-ci                                                         |   | - | - |   |   |
|                                             |                                               | Le mois genier                                                     |   |   |   |   |   |
| 1 - 1 - 1 - 1 - 1 - 1 - 1 - 1 - 1 - 1 -     |                                               | Le mois procham                                                    |   |   |   |   |   |
|                                             |                                               | Le                                                                 |   |   |   |   |   |
| ÷                                           |                                               | Du au 🕨                                                            |   |   |   |   |   |
|                                             |                                               | PIÈCES JOINTES                                                     |   |   |   |   |   |
|                                             |                                               | Merci de bien vouloir fournir à votre demande un justificatif      |   |   |   |   |   |

Choisir la précision Si vous voulez préciser une date, aller sur « Le... », un calendrier apparaîtra

| Canada Reception (4.2) Canada Reception (4.2) Canada Reception | uvelleDemandeSignalementAbser                                                 | nce/4#                      | C     | Q    | Rech  | erchei | r            |                 | ź  | 2 6 | , + | Â |   |
|----------------------------------------------------------------------------------------------------|-------------------------------------------------------------------------------|-----------------------------|-------|------|-------|--------|--------------|-----------------|----|-----|-----|---|---|
| 🕽 Les plus visités   ØDébuter avec Firefox 🄜 Boite de réception - m 🖪 Facebook 肮 Marmite                                                                                                    | on : 60000 rece 📙 GMAIL 📑 ju 📒                                                |                             | MAISO | N 📑  | PRATI | QUE (  | <b>S</b> (1) | Skype           |    |     |     |   |   |
|                                                                                                    | ٢                                                                             |                             |       |      |       |        |              | )               |    |     |     |   |   |
| ANNULER LA DÉMARCHE                                                                                                    |                                                                               |                             |       |      |       |        |              | ALLER À L'ÉTAPI | 2> |     |     |   |   |
| • • • •                                                                                                    | INSCRIT                                                                       |                             |       |      |       |        |              |                 |    |     |     |   |   |
| Inscrit                                                                                                    | Charlotte                                                                     |                             |       |      |       |        |              |                 |    |     | •   |   |   |
| Inscriptions                                                                                                    | Restauration Clsh - du 01/09/2016 au<br>Restauration Scolaire - du 01/09/2016 | 31/08/2017<br>au 07/07/2017 |       |      |       |        |              |                 |    |     |     |   | - |
|                                                                                                    | ABSENCE                                                                       |                             |       |      |       |        |              |                 |    | •   |     |   |   |
| - Dates d'absence                                                                                                    |                                                                               |                             |       |      |       |        |              |                 |    |     |     |   |   |
| Commentaire                                                                                                    | Aujourd'hui                                                                   | Le                          |       |      |       |        |              |                 |    |     | ÷   |   |   |
|                                                                                                    | Hier                                                                          | 0                           | Déce  | mbre | 2016  |        | ~            | 0               |    |     |     |   |   |
|                                                                                                    | Demain<br>Cette semaine                                                       | Lu                          | Ma    | Me   | Je    | Ve     | Sa           | Di              |    |     |     |   |   |
|                                                                                                    | La semaine dernière                                                           | 5                           | 6     | 7    | 8     | 2      | 10           | ) 4<br>  11     |    |     |     |   |   |
|                                                                                                    | La semaine prochaine                                                          | 12                          | 13    | 14   | 15    | 16     | 17           | 18              |    |     |     |   |   |
|                                                                                                    | Ce mois-ci                                                                    | 19                          | 20    | 21   | 22    | 23     | 24           | 25              |    |     |     |   |   |
|                                                                                                    | Le mois dernier                                                               | 28                          | 27    | 28   | 29    | 30     | 31           |                 |    |     |     |   |   |
|                                                                                                    |                                                                               |                             |       |      |       |        | F            | ermer           |    |     |     |   |   |
| and the second second second second second second second second second second second second second second second                                                                                                    |                                                                               |                             |       |      |       |        |              |                 |    |     |     |   |   |
| · · ·                                                                                                    | PIÈCES JOINTES                                                                |                             |       |      |       |        |              |                 |    |     |     |   |   |
| the //www.espace.citouens.net/ville_tarnos/espace.citouens/Demande/NouvelleDemandeSignaleme                                                                                                    | ntAbsence/4# vouloir fournir à votre der                                      | manda un ivetifi            | catif |      |       |        |              |                 |    |     |     |   |   |

#### Plus bas, dans le même écran, préciser le motif dans « commentaire »

| 🗲 🛈 🖴   https://www.espace-citoyens.net/ville-tarnos/espace-citoyens/Demande/Nour        | velleDemandeSignalementAbsence/4#                             | Q Rechercher         | ☆ | Ê |   | + 1 | î I | Ξ    |
|------------------------------------------------------------------------------------------|---------------------------------------------------------------|----------------------|---|---|---|-----|-----|------|
| 🧾 Les plus visités 🛞 Débuter avec Firefox 🔜 Boite de réception - m 🛐 Facebook 肮 Marmiton | : 60000 rece 🔒 GMAIL 🔒 ju 🎴 MAIRIE 🔒 MAISON                   | PRATIQUE 🛐 (1) Skype |   |   |   |     |     |      |
|                                                                                          | Restauration Scolaire - du 01/09/2016 au 07/07/2017           |                      |   |   |   |     |     | ^    |
|                                                                                          | ABSENCE                                                       |                      |   |   |   |     |     | 1020 |
| * Dates d'absence                                                                        | Le Vendredi 16 Décembre 2016                                  |                      |   |   |   |     |     |      |
| Commentaire                                                                              | Absence pour raison de santé                                  |                      |   |   |   |     |     |      |
|                                                                                          |                                                               |                      |   |   |   |     |     |      |
|                                                                                          |                                                               |                      |   |   |   |     |     |      |
|                                                                                          |                                                               |                      |   |   |   |     |     |      |
|                                                                                          |                                                               |                      |   |   |   |     |     |      |
|                                                                                          |                                                               |                      |   | - |   |     |     |      |
|                                                                                          |                                                               |                      |   |   |   |     |     |      |
|                                                                                          |                                                               |                      |   |   |   |     |     |      |
| · · · · ·                                                                                |                                                               |                      |   |   |   |     |     |      |
| · · · · · ·                                                                              | PIÈCES JOINTES                                                |                      |   |   |   |     |     |      |
|                                                                                          | Merci de bien vouloir fournir à votre demande un justificatif |                      |   |   | - |     |     |      |
|                                                                                          | d'absence.                                                    |                      |   |   |   |     |     |      |
|                                                                                          | Ajouter Ajouter depuis mon espace de stockage                 |                      |   |   |   |     |     |      |
|                                                                                          |                                                               |                      |   |   |   |     |     |      |
| ANNULER LA DÉMARCHE                                                                      |                                                               | ALLER À L'ÉTAPE 2 >  |   |   |   |     |     |      |
|                                                                                          |                                                               |                      |   |   |   |     |     |      |
| © 2016 Ville de tarnos   Retour au site principal   Mentions légales   Conditions g      | énérales d'utilisation                                        | AIDE                 |   |   |   |     |     |      |

Puis, plus bas, dans le même écran, joindre le justificatif en cliquant sur « ajouter »

| 🛈 🔒   https://www.espace-citoy                                                                                   | ens.net/ville-tarnos/espace-citoyens/Demande/Nou | velleDemandeSignalementAbsence/4# C 🔍 Rechercher                                                                   | 4       | r 💼 |   | <b>۱</b> | : ≡ |
|----------------------------------------------------------------------------------------------------|--------------------------------------------------|----------------------------------------------------------------------------------------------------|---------|-----|---|----------|-----|
| es plus visités 🛞 Débuter avec Firefox                                                                           | 🔜 Boite de réception - m 🖪 Facebook 🛅 Marmiton   | n: 60000 rece 📙 GMAIL 📙 ju 📙 MAIRIE 🔚 MAISON 📙 PRATIQUE 🔇 (1) Skype                                                |         |     |   |          |     |
|                                                                                                    |                                                  | Restauration Scolaire - du 01/09/2016 au 07/07/2017                                                                |         |     |   |          |     |
|                                                                                                    |                                                  |                                                                                                    |         |     |   |          |     |
|                                                                                                    | 🕖 Ajout d'une pièce jointe                       |                                                                                                    |         |     |   |          |     |
|                                                                                                    | Qualification de la pièce jointe                 | Justificatif d'absence                                                                                             |         |     |   |          |     |
|                                                                                                    | Intitulé du document                             | Justificatif d'absence                                                                                             |         |     |   |          |     |
|                                                                                                    | Numéro de la pièce jointe                        |                                                                                                    |         |     |   |          |     |
|                                                                                                    | Autorité de délivrance                           |                                                                                                    |         |     |   |          |     |
|                                                                                                    |                                                  |                                                                                                    |         |     |   |          |     |
|                                                                                                    | Date de délivrance                               |                                                                                                    |         |     |   |          |     |
|                                                                                                    | Date limite de validité                          |                                                                                                    |         |     |   |          |     |
|                                                                                                    | Fichiers de la pièce jointe                      |                                                                                                    |         |     |   |          |     |
|                                                                                                    |                                                  | Aucun fichier                                                                                                    |         |     |   |          |     |
|                                                                                                    |                                                  | Ajouter un fichier                                                                                                 |         |     | • |          |     |
| and the second second second second second second second second second second second second second second second |                                                  | Aucun fichier sélectionné.<br>Formats acceptés : pdf. ong. jpg. bmp. odt. docx. doc : Taile maximum d'un fichier : |         |     |   |          |     |
|                                                                                                    |                                                  | 3200 Ko ; Nombre maximum de fichiers : 4.                                                                          |         |     |   |          |     |
| · ·                                                                                                    |                                                  | Dunlinuer cette nièce dans mon esnace de stockans                                                                  |         |     |   |          |     |
|                                                                                                    |                                                  |                                                                                                    |         |     |   |          |     |
| ANI                                                                                                    | IULER                                            |                                                                                                    | VALIDER |     |   |          |     |
|                                                                                                    |                                                  |                                                                                                    |         |     |   |          |     |

## Une nouvelle fois « ajouter un fichier »

| • (1) • https://www.espace-citoyens.net/ville-tarnos/espace-citoyens/Demande/Nou                                 | ivelleDemandeSignalementAbsence/4# C Q Rechercher                                     | ☆ | Ê |     | ÷ | â | =            |
|----------------------------------------------------------------------------------------------------|---------------------------------------------------------------------------------------|---|---|-----|---|---|--------------|
| <br>Les plus visités 🛞 Débuter avec Firefox 🔜 Boite de réception - m 👔 Facebook 🛅 Marmiton                       | n : 60000 rece 📙 GMAIL 📙 ju 📙 MAIRIE 🔚 MAISON 🔚 PRATIQUE 🔇 (1) Skype                  |   |   |     |   |   |              |
|                                                                                                    |                                                                                       |   |   |     |   |   |              |
|                                                                                                    | BUILLING BUILT UL AFROMATA CONSTRATA                                                  |   |   |     |   |   | -            |
| 🕖 Ajout d'une pièce jointe                                                                                       |                                                                                       |   |   |     |   |   |              |
| Qualification de la pièce jointe                                                                                 | Justificatif d'absence                                                                |   |   |     |   |   |              |
| -                                                                                                    |                                                                                       |   |   |     |   |   |              |
| Initiale ad adcument                                                                                             | Justificant d'absence                                                                 |   |   |     |   |   | in the       |
| Numéro de la pièce jointe                                                                                        |                                                                                       |   |   |     |   |   |              |
| Autorité de délivrance                                                                                           |                                                                                       |   |   |     |   |   |              |
|                                                                                                    |                                                                                       |   |   |     |   |   |              |
| Date de délivrance                                                                                               |                                                                                       |   |   |     |   |   |              |
| Data limita da validitá                                                                                          |                                                                                       |   |   |     |   |   |              |
|                                                                                                    |                                                                                       |   |   |     |   |   |              |
| Fichiers de la pièce jointe                                                                                      | And the stand of the stand of the                                                     |   |   |     |   |   |              |
|                                                                                                    | Certificat medical.pdf                                                                |   |   |     |   |   |              |
|                                                                                                    | Ajouter un fichier                                                                    |   |   |     |   |   |              |
|                                                                                                    |                                                                                       |   |   |     |   |   |              |
|                                                                                                    | Formats acceptés : pdf, png, jpg, bmp, odt, docx, doc ; Taille maximum d'un fichier : |   |   | - 1 |   |   |              |
|                                                                                                    | 3200 No , Nombre maximum de richiers . 4.                                             |   |   |     |   |   | and a second |
|                                                                                                    | Dupliquer cette pièce dans mon espace de stockage                                     |   |   |     |   |   |              |
| and the second second second second second second second second second second second second second second second | huv                                                                                   |   |   |     |   |   |              |
| ANNU FR                                                                                                    | VALIDE                                                                                |   |   |     |   |   |              |
|                                                                                                    |                                                                                       |   |   |     |   |   |              |
|                                                                                                    |                                                                                       |   |   |     |   |   |              |

Si vous souhaitez conserver la pièce dans votre espace de stockage\*, pensez à cocher la case. Puis cliquer sur «valider» Puis aller à l'étape 2

| Zimbra: Réception (412) X 🔀 Gestion de la relation cito.                                                                                                    | × +                                                          |                                                          |         |     | -  |      | ٥ | × |
|----------------------------------------------------------------------------------------------------|--------------------------------------------------------------|----------------------------------------------------------|---------|-----|----|------|---|---|
| ( Ittps://www.espace-citoyens.net/ville-tarnos/espace-citoyens.net/ville-tarnos/espace-citoyens.net | ce-citoyens/Demande/NouvelleDemandeSignalementAbsence/4#     | C Q Rechercher                                           | 2       | r 🗎 |    | ÷    | î | ≡ |
| 🔊 Les plus visités 🛞 Débuter avec Firefox 🔜 Boite de réception - m                                                                                                    | 🖬 Facebook 🛅 Marmiton : 60000 rece 📄 GMAIL 📄 ju 블 MAIRIE     | 📙 MAISON 📙 PRATIQUE 🔕 (1) Skype                          |         |     |    |      |   |   |
|                                                                                                    | DADJENCE                                                     |                                                          |         |     |    |      |   | ^ |
|                                                                                                    |                                                              | 2 - LE RÉCAPITULATIF                                     |         |     |    |      |   |   |
| <b>i</b>                                                                                                    |                                                              |                                                          |         | -   |    |      |   |   |
| 2 - 53 - 7<br>                                                                                                    |                                                              |                                                          |         |     |    |      |   |   |
| ANNULER LA DÉMARCHE                                                                                                    |                                                              | < RETOUR À L'ÉTAPE 1                                     | VALIDER |     |    |      |   |   |
|                                                                                                    | INSCRIT                                                      |                                                          |         |     |    |      |   |   |
| Le demandeur                                                                                                    | Inscrit Charlotte                                            |                                                          |         |     |    |      |   |   |
|                                                                                                    | Inscriptions Restauration CIsh - du 01/09/2016<br>07/07/2017 | au 31/08/2017 , Restauration Scolaire - du 01/09/2016 au |         |     |    |      |   |   |
| La demande                                                                                                    | ABSENCE                                                      |                                                          |         | •   |    |      |   |   |
|                                                                                                    | Dates d'absence Le Vendredi 16 Décembre 2016                 |                                                          |         |     |    |      |   |   |
|                                                                                                    | Commentaire Absence pour raison de santé                     |                                                          |         |     | ÷. |      |   |   |
|                                                                                                    | PIÈCES JOINTES                                               |                                                          |         |     |    |      |   |   |
|                                                                                                    | Justificatif d'absence                                       |                                                          |         |     |    |      |   |   |
|                                                                                                    |                                                              |                                                          |         |     |    |      |   |   |
|                                                                                                    |                                                              |                                                          |         |     |    |      |   |   |
|                                                                                                    |                                                              |                                                          |         |     |    | 31.1 |   |   |

Le récapitulatif de la demande apparaît. Cliquer sur le bouton « valider » en bas de l'écran à droite \*Vous disposez, sur votre compte, d'un espace de stockage de document où vous pouvez enregistrer ce que vous souhaitez (attestation CAF, dérogation, certificat de domiciliation...).

Cet espace est sécurisé : vous serez le seul à pouvoir accéder aux documents qui y sont stockés (les services de la ville n'y auront pas accès)

Vous pouvez consulter les documents installés sur votre espace de stockage en cliquant sur le bouton « Pièces justificatives » de votre tableau de bord.

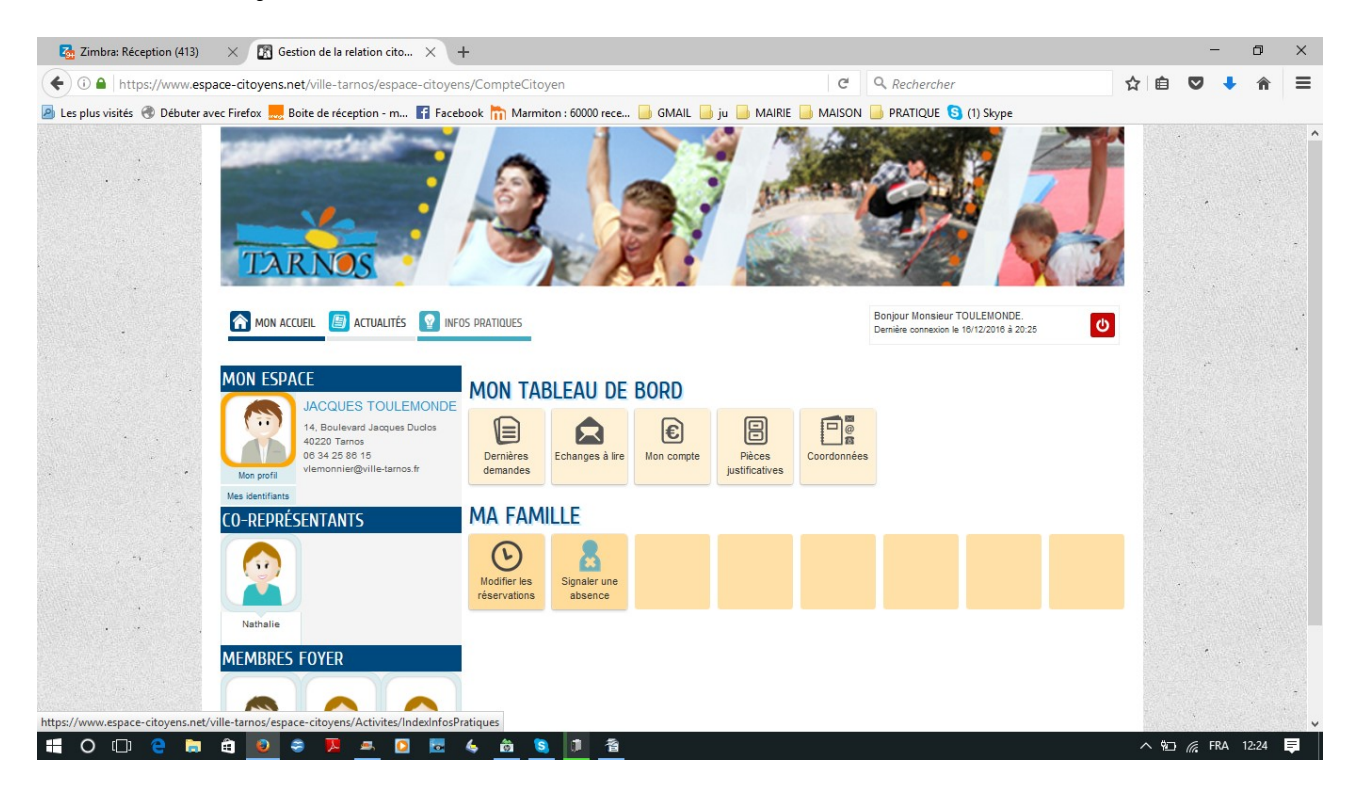